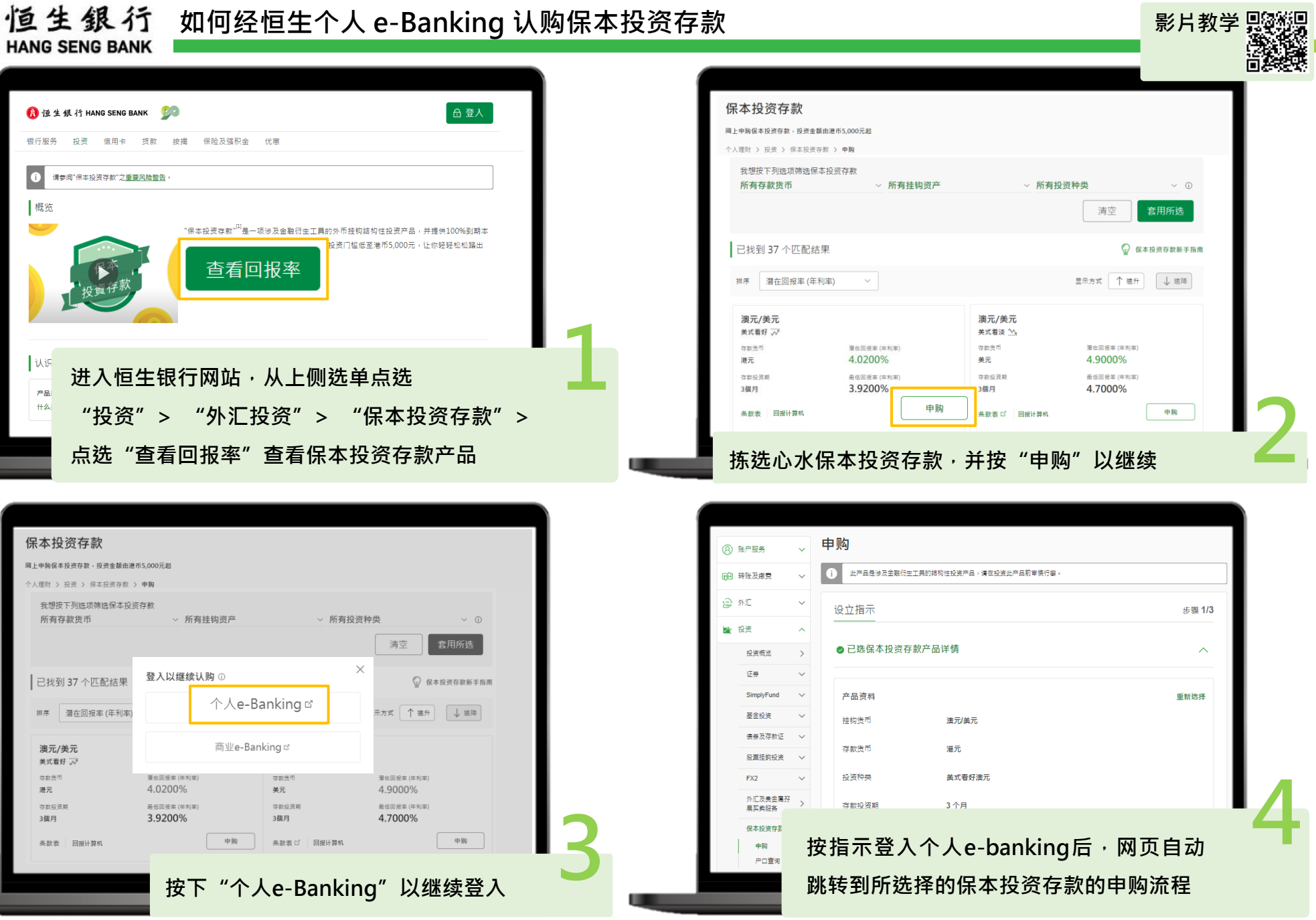

## 投资涉及风险,外汇价格可升可跌。

HANG SENG BANK

概览

认识

产品 什么

保本投资存款

所有存款货币

已找到 37 个匹配结果

排序 潛在回报率 (年利率)

4.0200%

3.9200%

澳元/美元

美式看好 📈

存款货币

存款投资题

多数表 回报计算机

3個月

港元

网上申购保本投资存款,投资金额由港币5,000元起

人理财 > 投资 > 保本投资存款 > 申购

我想按下列洗顶筛洗保本投资存款

🚯 恒生銀行 HANG SENG BANK 🛛 💯

请参问"保本投资存款"之重要风险警告

"投资">

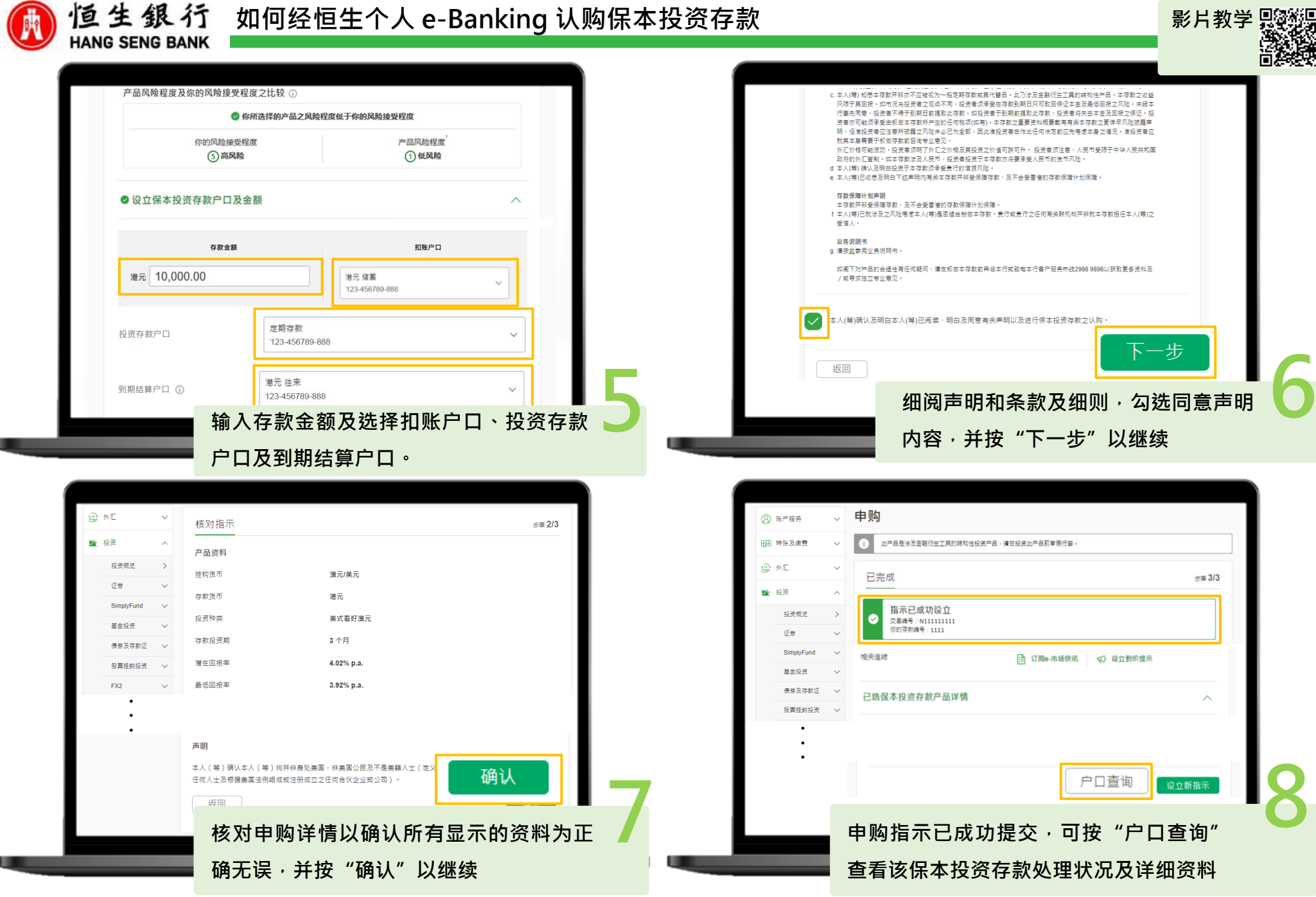

投资涉及风险,外汇价格可升可跌。

PUBLIC

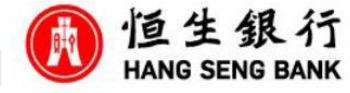

如何经恒生Mobile App 认购保本投资存款

| e-Ba        | anking English               | า 🗸    |                |
|-------------|------------------------------|--------|----------------|
|             | 投资                           | ^      | 75             |
|             | 我的投资                         |        |                |
|             | 证券                           | $\sim$ | F1月            |
|             | 基金投资                         | $\sim$ |                |
|             | SimplyFund                   |        | ×              |
|             | 股票挂钩投资                       | $\sim$ |                |
|             | 债券及存款证                       |        | 更改             |
|             | 保本投资存款                       |        |                |
|             | FX2                          | $\sim$ |                |
|             | 外汇及贵金属孖展买卖服务                 |        |                |
| 上次于<br>时间)成 | 21 Feb 2024 09:37 (香港<br>功登入 |        | <b>司</b><br>刊卡 |
|             |                              |        |                |
| ∖恒生M        | 1obile App · 并点选选重           | 单内的    | 的「投            |
| ・然后         | 话选「保本投资存款」。                  |        |                |

投资涉及风险,外汇价格可升可跌。

登.

资

港元投资存款 (6个月) 最低/潜在回报率(年利率) 3.8700%/3.9500% 投资种类 澳元兑美元 - 美式看好 加元投资存款 (3个月) 最低/潜在回报率(年利率) 3.4000%/3.5000% 投资种类 美元兑加元 - 美式看好 美元投资存款 (6个月) 最低/潜在回报率(年利率) 3.1000%/3.5000% 投资种类 澳元兑美元 - 美式區間

>

>

>

>

澳元投资存款 (1个月) 最低/潜在回报率 (年利率) 2.4000%/4.0800%

选择想认购的保本投资存款。

|   | 关 美元投资存款<br>6 个月 (U00001)              |
|---|----------------------------------------|
|   | 此产品是涉及金融衍生工具的结构性投资产品,请在<br>投资此产品前审慎行事。 |
| ſ |                                        |
|   | ⊘ 你已完成合适性评估 ^                          |
|   | 风险接受程度①                                |
|   | 5 高风险                                  |
|   | 一般衍生工具知识 ①                             |
|   | ⊘ 已完成                                  |
| l |                                        |
|   | 投资存款详情                                 |
|   | 存款金额                                   |
|   | 美元 1,000.00                            |
|   | 扣账户口                                   |
|   | 外币 储蓄                                  |
|   | 123-456789-000                         |
|   | USD 1,000,000.00                       |
|   |                                        |
|   |                                        |
| 完 | 成合适性评估及一般衍生工具知识评估,                     |
|   |                                        |

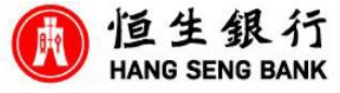

| 设立 <b>美式區間投資</b> ,并以 <b>澳元</b> 兑 <b>美元</b> 为挂鈎货币组合,<br>在到期日会获得以下其中一种回报: |                                    |   |  | <          | 核对              |
|-------------------------------------------------------------------------|------------------------------------|---|--|------------|-----------------|
| 最低回报①                                                                   | 潜在回报①                              |   |  | 提交指示前,记得向  | 下拉以仔细核对所有资料     |
| <sub>美元</sub> 10.00<br>2.0000% 年利率                                      | <sub>美元</sub> 10.40<br>2.0800% 年利率 |   |  | 保本投资存款产品资料 |                 |
| Ē                                                                       | 2示详情 ~                             |   |  | 存款和结算货币    | 美元              |
| 投资存款户口                                                                  |                                    |   |  | 存款金额       | 美元 1,000.00     |
| 保本投资存款<br>123-456789-001                                                | ~                                  |   |  | 最低回报率(年利率) | 2.0000%         |
| 到期结算户口                                                                  |                                    |   |  | 潜在回报率(年利率) | 2.0800%         |
| <b>外币 储蓄</b><br>123-456789-002                                          | ~                                  |   |  | 存款期        | 6个月             |
| 条款表                                                                     | >                                  |   |  | 挂钩货币组合     | 澳元兑美元           |
| 重要资料概要                                                                  | >                                  |   |  | 触发水平       | 1.3210 - 1.3910 |
| 其他注意事项                                                                  |                                    |   |  | Ī          | 同意并提交           |
|                                                                         |                                    | Λ |  |            |                 |
| 选择扣账户口、投资<br>户口·按「认购」。                                                  | 佐择扣账户口、投资存款户口及到期结算<br>ロ,按「认购」。     |   |  | 核Σ         | ┘<br>付认购详情。     |

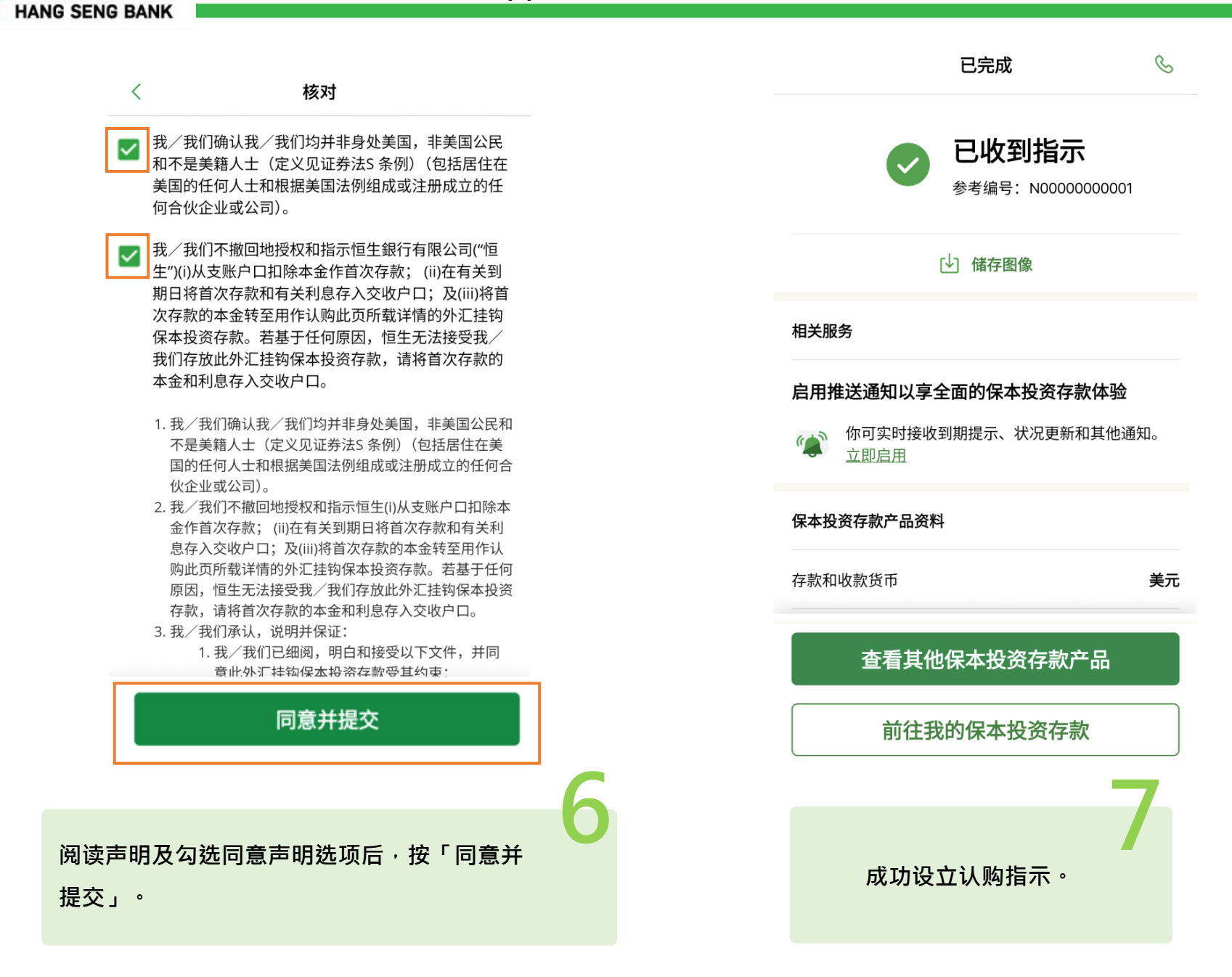

恒生銀行